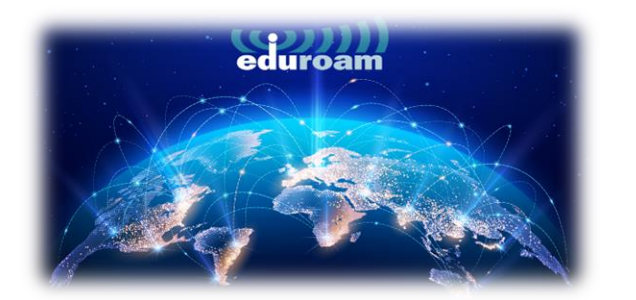

## WINDOWS CIHAZLARDA BAĞLANTI

1. Windows cihazlarda eduroam'a bağlanmak için tarayıcınızdan aşağıdaki linki açınız.

https://cat.eduroam.org/

2. Açılan sayfada kutucukta işaretli olan **"Click here to download your eduroam® installer"** a tıklayınız.

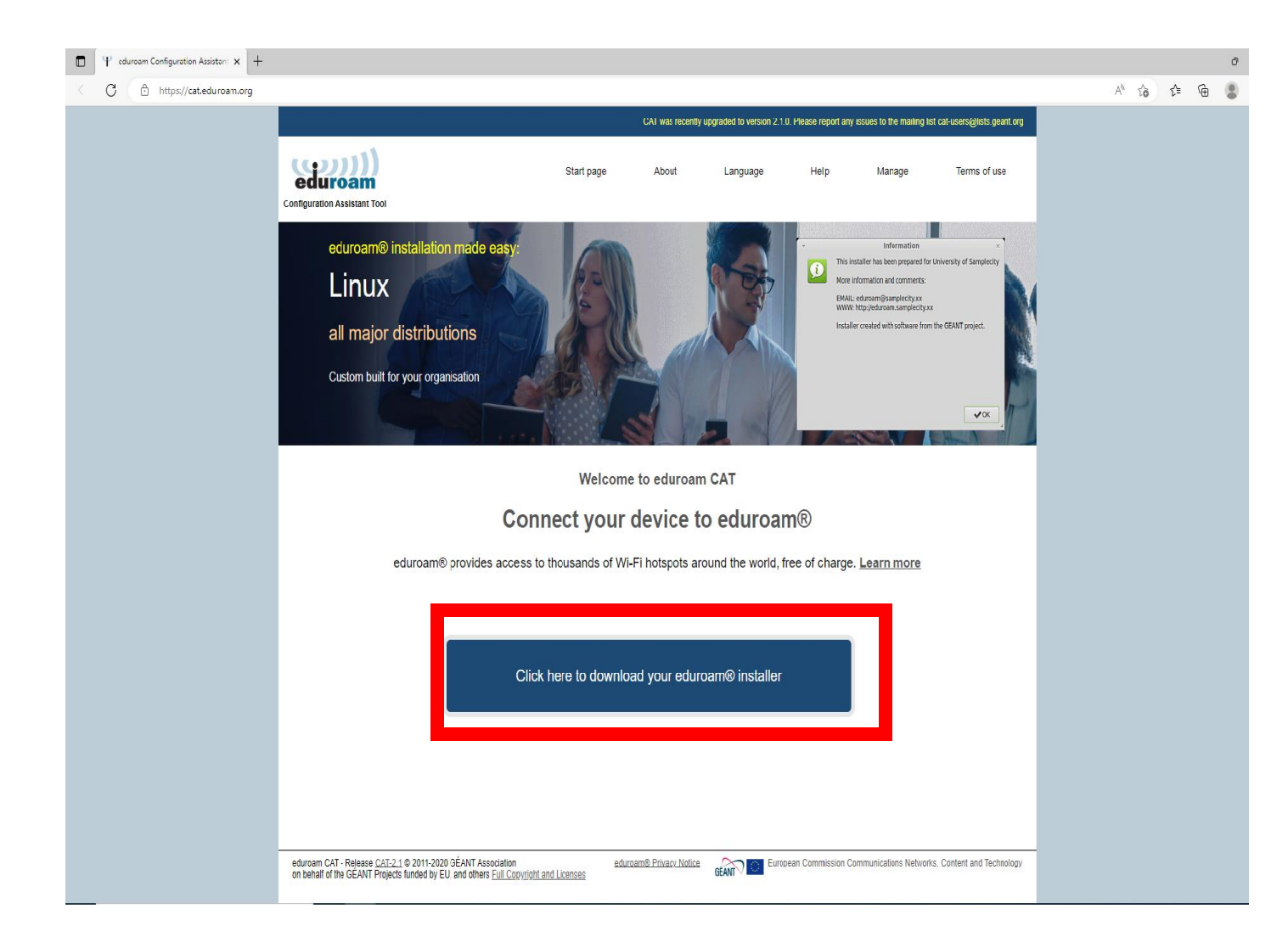

3. Sağda açılan pencerede "Izmir University of Economics" seçip devam ediniz.

| Organisation<br>Select your organisation                                                                                                    | ×                                           |
|----------------------------------------------------------------------------------------------------|---------------------------------------------|
| Izmir University of Economics                                                                                                    | <u>َ</u>                                    |
| Contraction Contraction Contra | $\langle \mathcal{F}_{\mathcal{T}} \rangle$ |
| Ege University Turkey                                                                                                    | O                                           |
| Aydin Menderes University Turkey                                                                                                    | Θ                                           |
| Mugla Sitki Kocman University Turkey                                                                                                    |                                             |
| CANAKKALE ONSEKIZ MART UNIVERSITY                                                                                                    |                                             |
| Pamukkale University Turkey                                                                                                    |                                             |
| Dumlupinar University Turkey                                                                                                    |                                             |
| Bilecik Şeyh Edebali University                                                                                                    | <b>-</b>                                    |
| or search for an organisation, for example University of Oslo                                                                                                    |                                             |
| <ul> <li>Help, my organisation is not on the list</li> </ul>                                                                                                    |                                             |
| O Locate me more accurately using HTML5 Geo-Location                                                                                                    |                                             |
| Show organisations in Turkey   show all countries Discolu                                                                                                    | iice © UNINETT                              |

4. Açılan sayfada **"eduroam"** a basınız.

|                                                                                                    |                                             | CAT was recently          | upgraded to version 2.1 | .0. Please report any | issues to the mailing | list cat-users@lists.geant.org |
|----------------------------------------------------------------------------------------------------|---------------------------------------------|---------------------------|-------------------------|-----------------------|-----------------------|--------------------------------|
| eduroam<br>Configuration Assistant Tool                                                                                                    | Start page                                  | About                     | Language                | Help                  | Manage                | Terms of use                   |
| Izmir University of Econon                                                                                                    | nics                                        |                           |                         |                       |                       | <u>select another</u>          |
| If you encounter problems, then you can obtain direct a<br>WWW: https://eduroam.ieu.edu.tr<br>Download your installer for MS V<br>eduroam<br>Choose another installer to download | ssistance from your o<br>Vindows 8 and<br>i | organisation at:<br>Newer |                         |                       | -                     | IULAKBIM                       |
| eduroam CAT - Release <u>CAT-2.1</u> © 2011-2020 GÉANT Association<br>on behalf of the GÉANT Projects funded by EU; and others <u>Full Copyrig</u>                                | <u>ei</u><br><u>oht and Licenses</u>        | duroam® Privacy Notice    | GEANT C Euro            | pean Commission C     | ommunications Netwo   | rks, Content and Technology    |

5. eduroam'a bastıktan sonra altta indirilen setup dosyasını çalıştırınız.

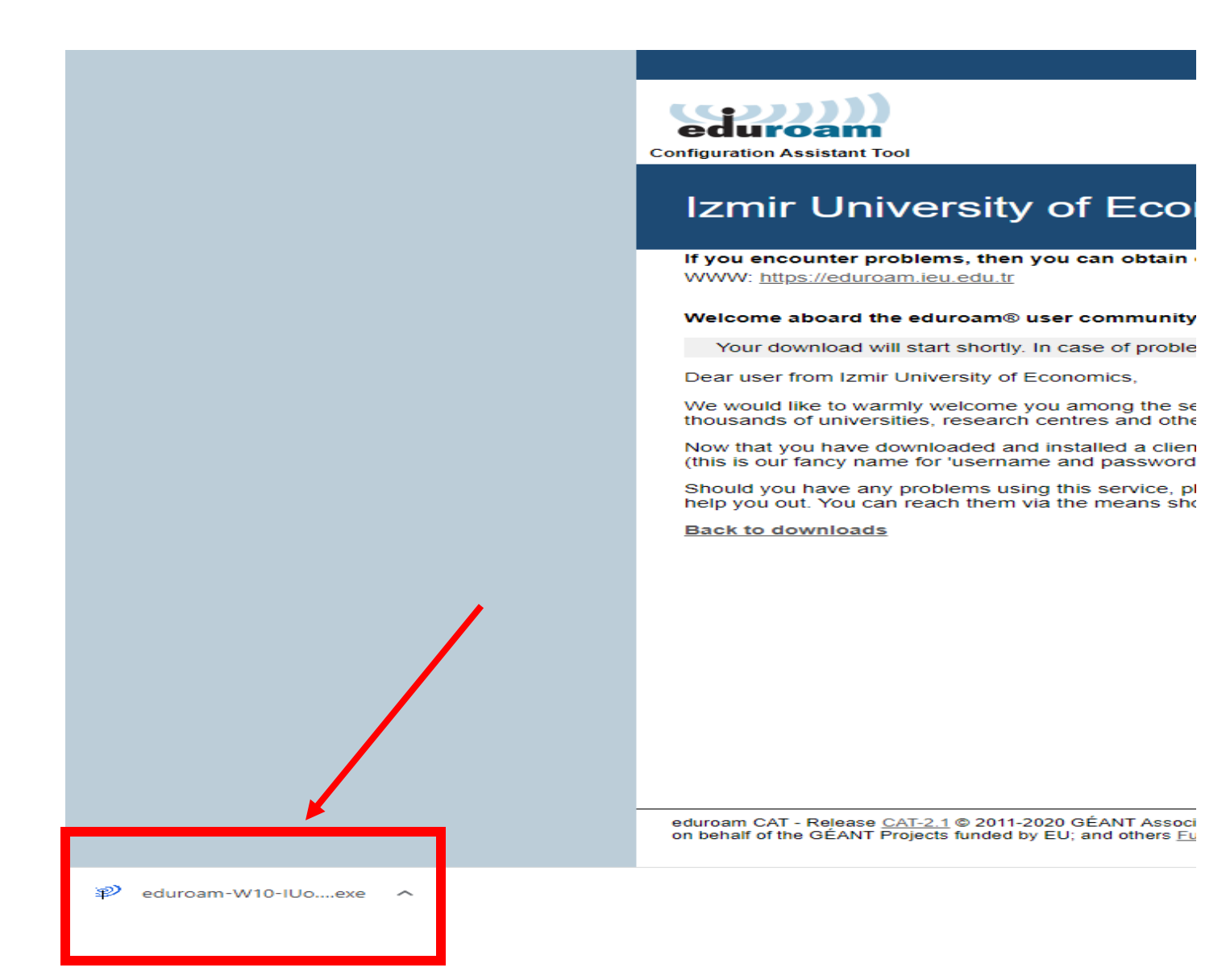

6. Açılan ekranda "Next" e tıklayıp devam ediniz.

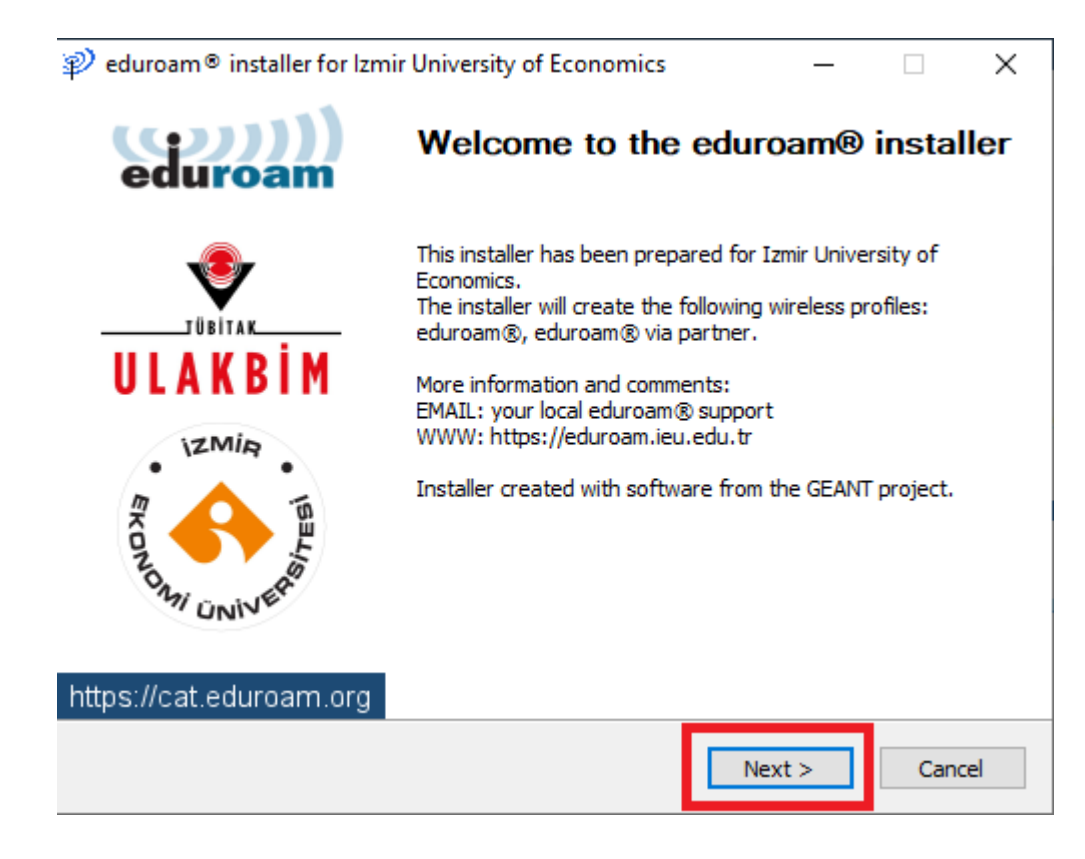

7. "Ok" a tıklayınız.

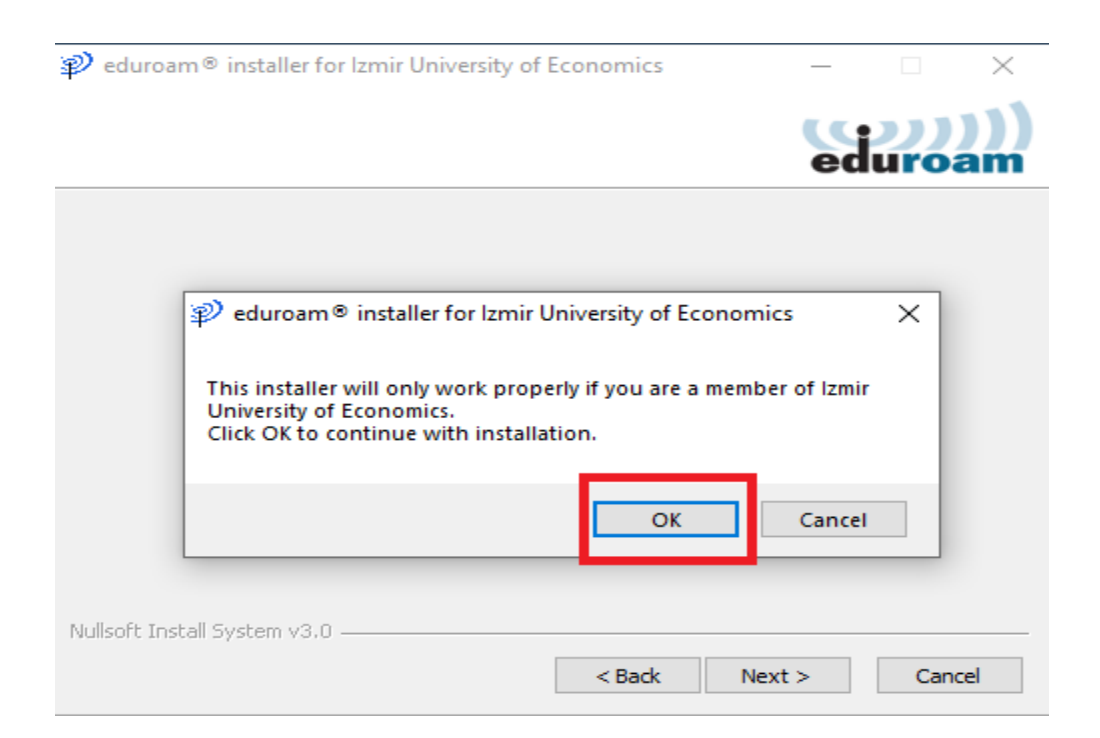

8. **Username** kısmına Akademik/ İdari personelseniz okul mail adresinizi "<u>isim.soyisim@ieu.edu.tr</u>" şeklinde Öğrenciyseniz "<u>isim.soyisim@std.ieu.edu.tr</u>" şeklinde yazınız.

**Password ve Repeat Password** kısmına mail adresinize giriş yaptığınız şifrenizi giriniz. Ardından **"Install"** deyiniz.

|                              | ics — 🗆 X      |
|------------------------------|----------------|
| User credentials             | eduroam        |
| liseramer                    |                |
| Password:                    |                |
| Repeat password:             |                |
|                              |                |
|                              |                |
|                              |                |
| Nulleaft Taskall Custom v2.0 |                |
| Nullson cunsedii system valo | Install Cancel |

9. "Yes" e tıklayınız.

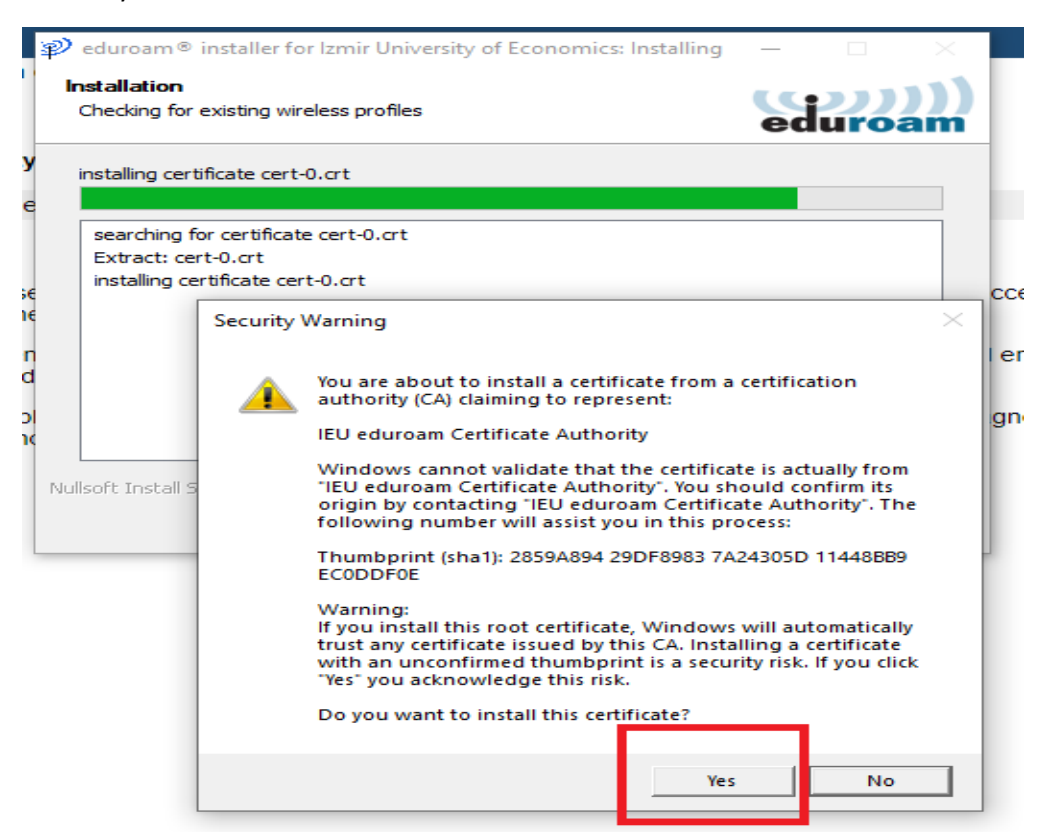

10. Yes dedikten sonra açılan ekranın dolmasını bekleyiniz.

| ${\mathbb P}$ eduroam ${\mathbb P}$ installer for Izmir University of Economics: Installing                                                                                                    | —   |      | $\times$ |
|----------------------------------------------------------------------------------------------------|-----|------|----------|
| Installation                                                                                                    |     |      | . 11     |
| Network profiles update                                                                                                    | ed  | uro  | am       |
| Checking for profile eduroam®                                                                                                    |     |      |          |
|                                                                                                    |     |      |          |
| searching for certificate cert-0.crt<br>Extract: cert-0.crt<br>installing certificate cert-0.crt<br>Extract: wlan_prof-0.xml 100%<br>Extract: wlan_prof-1.xml 100%<br>Extract: WLANSetEAPUserDatax86.exe 100%<br>Extract: WLANSetEAPUserDatax64.exe 100%<br>Checking for profile eduroam® |     |      |          |
| Nullsoft Install System v3.0                                                                                                    | : > | Cano | el       |

11. "Finish" e tıklayıp kurulumu tamamlayabilirsiniz.

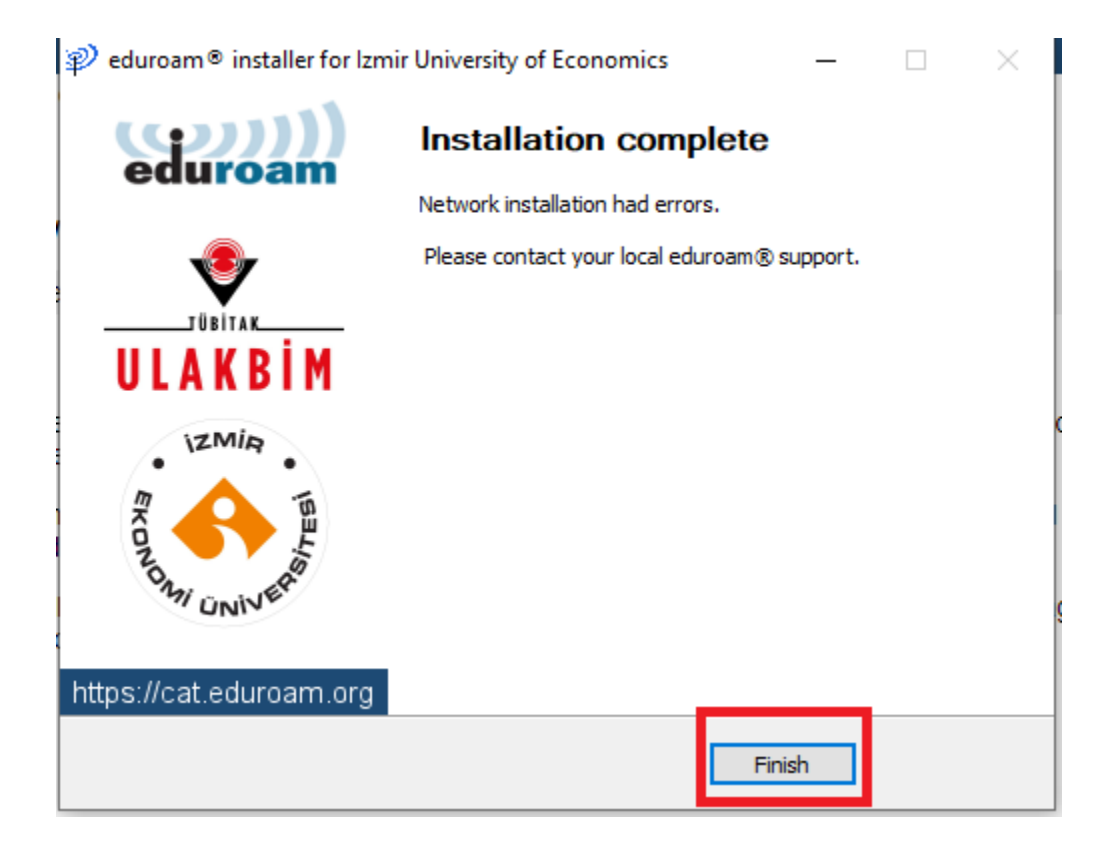

12. Kurulum tamamlandıktan sonra bilgisayarımızın sağ alt tarafında bulunan **"Wireless sembolüne"** tıklayıp açılan Wireless ağlarından **"eduroam"**ı seçiyoruz.

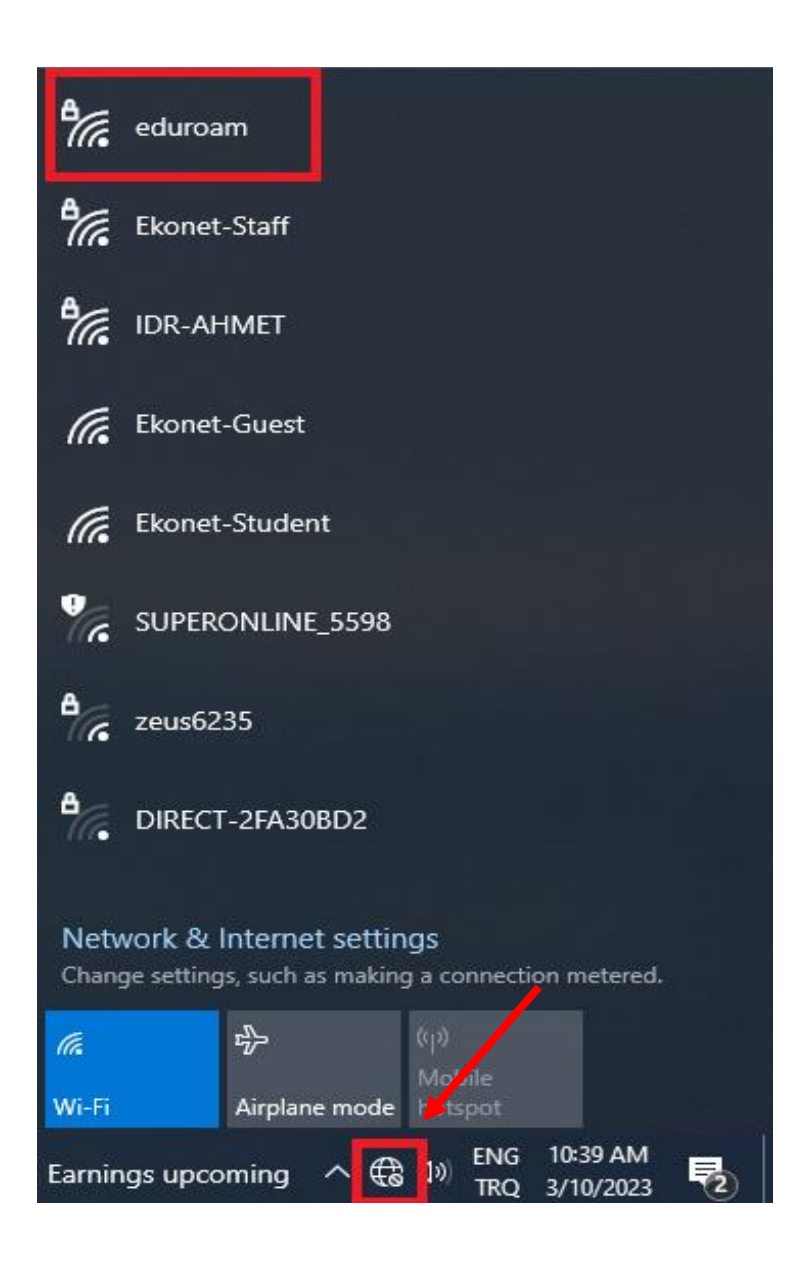

13. Eduroam için " Connect" e tıklayınız.

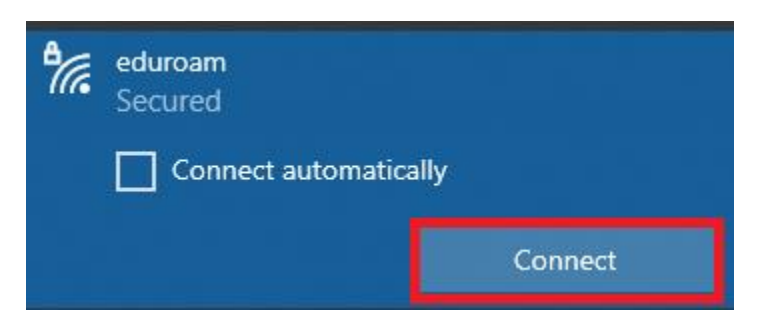

14. "Connect" dedikten sonra bağlanmaya devam edebilirsiniz.

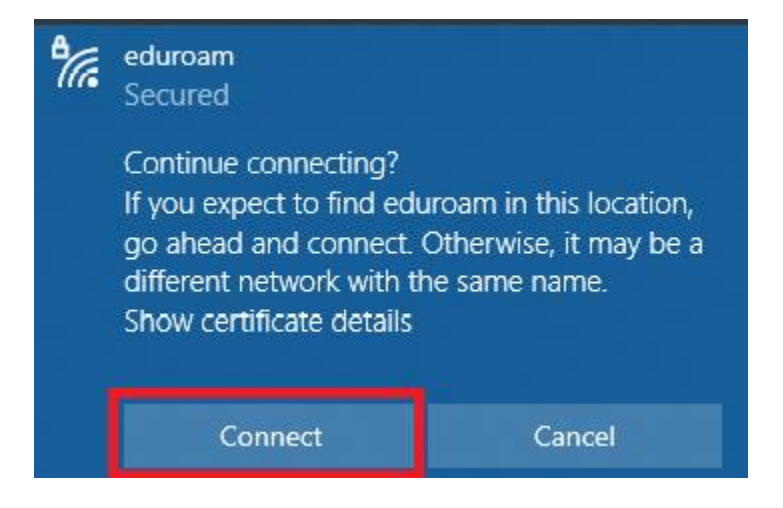

15. User name kısmına Akademik/ İdari personelseniz okul mail adresinizin tamamını "<u>isim.soyisim@ieu.edu.tr</u>" şeklinde Öğrenciyseniz "<u>isim.soyisim@std.ieu.edu.tr</u>" şeklinde yazıp , Password'ünüze de okul mailinize girdiğiniz şifreyi girdikten sonra "Ok" deyiniz.

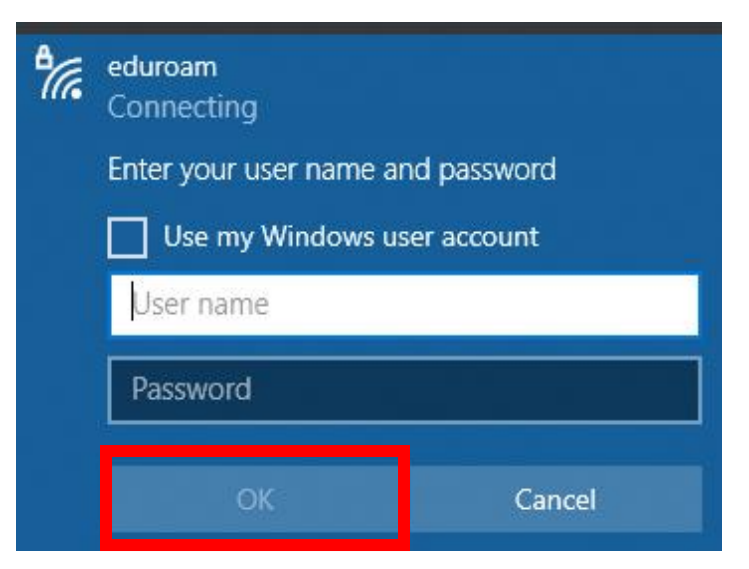

16. Açılan sayfada "Connect" e tıklayı devam ediniz.

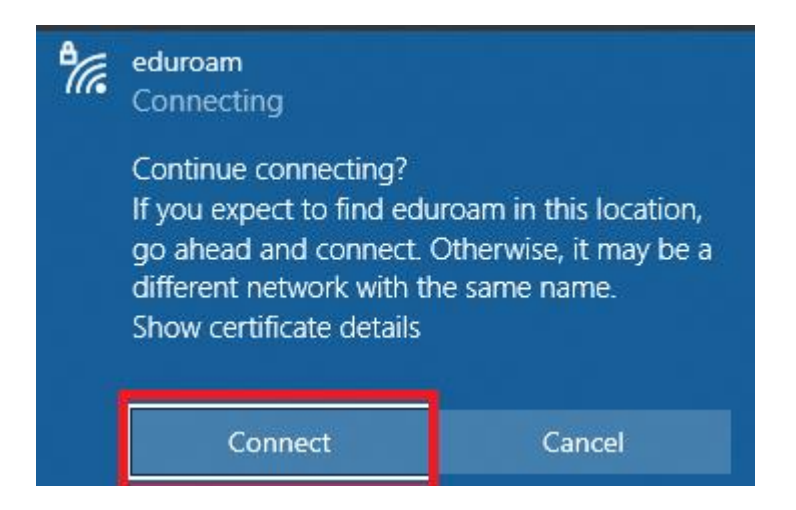

17. Ve artık eduroam'a bağlantı sağlayabilirsiniz.

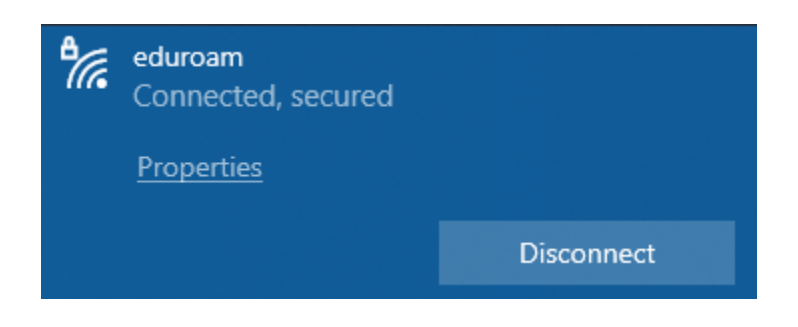